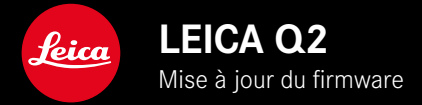

## FIRMWARE

| Modèle d'appareil photo | Version du firmware |
|-------------------------|---------------------|
| Leica Q2                | 5.1.0               |
| Leica Q2 Monochrom      | 5.1.0               |

# AMÉLIORATION

• Nette amélioration de la précision du lieu de prise de vue par GPS

Il est possible de télécharger la notice complète sur le site : <u>https://fr.leica-camera.com/Service-Support/Support/Downloads</u>

Pour commander gratuitement un exemplaire papier de la notice complète, inscrivez-vous sur le site : <u>www.order-instructions.leica-camera.com</u>

# MISES À JOUR DE FIRMWARES

Leica s'efforce sans cesse de développer et d'optimiser votre appareil photo. Étant donné que de très nombreuses fonctions de l'appareil photo sont commandées uniquement par logiciel, certaines de ces améliorations et extensions des fonctionnalités peuvent s'installer a posteriori sur votre appareil. À cet effet, Leica propose de temps à autre des mises à jour de firmwares disponibles au téléchargement sur notre page d'accueil.

Une fois votre appareil enregistré, Leica vous tient informé de toutes les mises à jour.

Les mises à jour du firmware peuvent être installées de deux manières différentes.

- facilement via l'appli Leica FOTOS
- directement via le menu de l'appareil photo

Pour savoir quelle version du firmware est installée

- Dans le menu principal, sélectionnez Informations appareil photo
  - Les versions de firmware actuelles s'affichent.

Vous trouverez plus d'informations sur l'enregistrement, les mises à jour de firmwares et les téléchargements pour votre appareil photo, ainsi que sur des modifications et des compléments au présent mode d'emploi dans la section « Espace clients », sur le site : <u>https://club.leica-camera.com</u>

## INSTALLATION DE MISES À JOUR DE FIRMWARES

L'interruption d'une mise à jour de firmware en cours peut provoquer des dommages graves irréversibles sur votre équipement !

Vous devez donc impérativement respecter les consignes suivantes lors de la mise à jour du firmware :

- Ne pas éteindre l'appareil photo !
- Ne pas retirer la carte mémoire !
- Ne pas retirer la batterie !
- Ne pas retirer l'objectif !

#### Remarques

- Si la batterie n'est pas suffisamment chargée, un message d'avertissement s'affiche. Dans ce cas, rechargez d'abord la batterie et répétez l'opération décrite ci-dessus.
- Dans le sous-menu Informations appareil photo, vous trouverez d'autres symboles ou numéros d'agrément spécifiques à l'appareil ou au pays concerné.

### PRÉPARATIONS

- Chargez complètement la batterie et insérez-la
- Supprimez tous les fichiers de firmware éventuellement présents sur la carte mémoire
  - Il est conseillé de sauvegarder toutes les images enregistrées sur la carte mémoire, puis de formater celle-ci dans l'appareil photo.

(Attention : perte de données ! En cas de formatage de la carte mémoire, <u>toutes</u> les données qu'elle contient sont perdues.)

- Téléchargez le firmware le plus récent
- Enregistrez-le sur la carte mémoire
  - Le fichier du firmware doit impérativement être enregistré à la racine de la carte mémoire (pas dans un sous-répertoire).
- Insérez la carte mémoire dans l'appareil photo
- Allumez l'appareil photo

### ACTUALISATION DU FIRMWARE DE L'APPAREIL PHOTO

- Effectuez les préparations
- Dans le menu principal, sélectionnez Informations appareil photo
- Sélectionnez Firmware
- Sélectionnez Lancer la mise à jour
  - Une demande apparaît avec des informations sur la mise à jour.
- Vérifiez l'information sur la version
- Sélectionnez Oui
  - La demande Enregistrer les profils sur carte SD ? apparaît.
- Sélectionnez Oui
  - La mise à jour démarre automatiquement.
  - Pendant l'opération, la LED d'état inférieure clignote.
  - Une fois la fin réalisée, un message respectif apparaît avec l'invitation au redémarrage.
- Éteignez et rallumez l'appareil photo

#### Remarque

 Après le redémarrage, il faut régler à nouveau la date et l'heure ainsi que la langue. Des demandes de confirmation correspondantes apparaissent.

### ENREGISTREMENT DU LIEU DE PRISE DE VUE PAR GPS (UNIQUEMENT EN RELATION AVEC L'APPLICATION LEICA FOTOS)

Le système GPS (Global Positioning System) permet de déterminer la position respective du récepteur dans le monde entier. La fonction GPS devient active automatiquement lorsqu'il y a une connexion avec Leica FOTOS et que la fonction GPS est activée dans l'appareil mobile. L'appareil photo reçoit alors en permanence les données de position actuelles (latitude et longitude, altitude au-dessus du niveau de la mer) et il enregistre celles-ci dans les données Exif des prise de vue.

- Activez la fonction GPS dans l'appareil mobile
- Activez Leica FOTOS et connecter avec l'appareil photo

#### Remarques

- Cette fonction est uniquement disponible tant que l'appareil photo est connecté à Leica FOTOS.
- Dans certains pays ou régions, l'utilisation du GPS et des technologies apparentées est limitée. Toute infraction fera l'objet de poursuites de la part des autorités du pays !
- Avant de voyager à l'étranger, renseignez-vous donc auprès de l'ambassade du pays ou de votre agence de voyage à ce sujet.